# Novinky v programu MSklad 1.50

#### Automatický odhad Spotřebního koše a Finanční bilance

<u>Popis:</u> Potřebujete sestavit jídelníček přesně podle spotřebního koše a zároveň splnit finanční limit na potraviny? Přímo při sestavování jídelníčku si můžete zobrazit okno s odhadem spotřebního koše a finanční bilance, ve kterém se hodnoty aktualizují při každé provedené změně. S každou přidanou nebo změněnou recepturou se odhad sám automaticky pře počítá. Snadno tak sestavíte jídelníček, který vyhoví požadavkům na spotřební koš i finančním požadavkům.

*Pozn.: pro uživatele modulu Nutriční hodnoty je k dispozici také automatický odhad nutričních hodnot.* 

| <u>Nastavení:</u> | Svépomocí.                                            |
|-------------------|-------------------------------------------------------|
| <u>Umístění:</u>  | Editace jidelničků _ Nastavení pro automatické odhady |
| <u>Modul:</u>     | Normování.                                            |
| Návod:            | Neuvedeno.                                            |

#### SK a FB při Editaci jídelníčku

| 1 | Editace jídelni  | íčku               |                     |                     |               |                      |                   |                             |      |                                 |
|---|------------------|--------------------|---------------------|---------------------|---------------|----------------------|-------------------|-----------------------------|------|---------------------------------|
|   | Jidelničky       |                    |                     |                     |               |                      |                   |                             |      |                                 |
|   | Datum            | DenDruh jídla      | Název jídelníčku    |                     |               |                      | Cena 🔺            |                             |      |                                 |
|   | 07.03.2018       | St snídaně 1       |                     |                     |               |                      | 0,00              |                             |      |                                 |
|   | 07.03.2018       | St snídaně 2       |                     |                     |               |                      | 0,00              | Odhad spotřebního koše      | 8    |                                 |
|   | 07.03.2018       | St přesnídáv.      |                     |                     |               |                      | 0,00              | Období: 01 02 0010 00 00 0  | 0.10 |                                 |
|   | 07.03.2018       | St oběd 1          |                     |                     |               |                      | 0,00              | 000001.01.02.2018 - 28.02.2 | 010  |                                 |
|   | 07.03.2018       | St oběd 2          |                     |                     |               |                      | 0,00              | Popis skupin SK             | [%]  | 🚮 Odhad finanční bilance 🛛 🛛 🔀  |
|   | 07.03.2018       | St oběd 3          |                     |                     |               |                      | 0,00              | Maso                        | 0    | Období: 01 02 2018 - 28 02 2018 |
|   | 07.03.2018       | St svačina         |                     |                     |               |                      | 0,00              | Ryby                        | 0    | 000001.01.02.2010-20.02.2010    |
|   | 07.03.2018       | St večeře 1        |                     |                     |               |                      | 0,00              | Mieko                       | 0    | Počáteční stav: 0,00            |
|   | 07.03.2018       | St večeře 2        |                     |                     |               |                      | 0,00              | Tuleura la é                | U U  |                                 |
|   | 07.03.2018       | St polévka         |                     |                     |               |                      | 0,00 ~            |                             |      | Fin. norma: 11 342,00           |
|   | <                |                    |                     |                     |               |                      | >                 | Zolopino                    | 0    | Výdej: 8 678,61                 |
|   | Přidat jídelníče | ek Zrušit jídelníð | ček Uložit vzor Vlo | žit vzor Zkopírovat | Vložit D      | Oruh jídla : 🛛 vše 🗸 | Chod: vše 🗸       |                             | 0    |                                 |
|   | •                |                    |                     |                     |               |                      |                   | Brambory                    | 1121 | Zůstatek: 2 663,39              |
|   | Receptury        |                    |                     |                     |               |                      |                   | Luštěniny                   | 0    |                                 |
|   | Číslo            | Název receptury    |                     | Norma               | A-F ROOT ROOT | Cena ^               | Editace receptury | Maso rostlinné              | 0    | Druh výdeje: vše 🗸 Chod: vše 🗸  |
|   |                  |                    |                     |                     | nonny porci   |                      | Tick recentury    | Veice                       | 0    | Kód fin limitu: văn v           |
| ŀ | -                |                    |                     |                     |               |                      | riskreceptury     | Ostatní                     | 0    | Kod III. IIIIId. Vse 🗸          |
|   | -                |                    |                     |                     |               |                      | Odebrat recepturu |                             |      |                                 |
|   | -                |                    |                     |                     |               |                      |                   |                             |      |                                 |
|   | -                |                    |                     |                     |               | · · ·                |                   |                             |      |                                 |
|   | <                |                    |                     |                     |               | >                    |                   |                             |      |                                 |
|   | Výběr recept     | ur Odhad Sł        | Odhad FB            |                     |               | <u>0</u>             | <u>S</u> torno    |                             |      |                                 |

### Modul Várnice

<u>Popis:</u> Zde jsme vylepšili práci s **výjimkami pro výdejní místa** (tj. navýšení o počet porcí nebo o počet % hmotnosti). Nyní je můžete definovat přímo ve **Vzoru hmotnosti** a není nutné vytvářet kopii vzoru hmotnosti.

Poznámka pro uživatele programu Stravné 5: již je možné použít import i z tohoto programu.

Nastavení: Není potřeba.

<u>Umístění:</u> Dialog pro Vzor hmotnosti.

Modul: Várnice.

Návod: 21.2.9 Navýšení porcí přímo ve Vzoru hmotnosti.

Výjimky pro výdejní místa

| Vzory hmotností - okno č.2<br>Oprava věty Seznam                                           |     |              |       |                          |         |        |         |   |
|--------------------------------------------------------------------------------------------|-----|--------------|-------|--------------------------|---------|--------|---------|---|
|                                                                                            | S v | ýjiml        | y pro | o vzor – 2 Maso k omáčce |         |        |         | × |
|                                                                                            | Γ   |              | VM    | Popis výd. místa         | Navíc M | J      | Hodnota | ^ |
| Maso k omacce                                                                              |     | ▶□           | 1     | Výdejna 1                | porce   | $\sim$ |         |   |
|                                                                                            |     |              | 2     | Výdejna 2                | porce   | $\sim$ |         | _ |
|                                                                                            |     | $\checkmark$ | 3     | Výdejna 3                | porce   | $\sim$ | 10      |   |
| Norma AF Popis Hm. po                                                                      |     | $\checkmark$ | 4     | Výdejna 4                | %       | $\sim$ | 4       |   |
| A A: dospělí<br>B B: 11-14 let<br>C C: 7-10 let<br>D D: do 6 let<br>Výjimky pro výd. místa | -   |              |       |                          |         |        |         | > |
|                                                                                            |     |              |       | <u>QK</u>                | no      |        |         |   |

## Tisk jídelníčku na šířku

<u>Popis:</u> Rozšířili jsme možnost tisku jídelníčků. Nyní lze tisknout i na šířku.

Nastavení: Není potřeba.

- <u>Umístění:</u> Tisk jidelničku G
- Modul: Standardní součást programu.
- Návod: Neuvedeno.

| 🕱 Tisk jídelního lístku                | × |
|----------------------------------------|---|
|                                        |   |
| Období od 06.11.2017 🔢 do 12.11.2017 🔢 |   |
| Tištěné druhy : 📃 🕨                    |   |
| Způsob tisku: na výšku                 |   |
| Po adi jidelojčku na šiřku             |   |
| varianta bez názvu                     |   |
| Nadpis jídelníčku :                    |   |
| Editovat jídelníčky Nastavení sestavy  |   |
|                                        |   |
|                                        |   |
| <u>T</u> isk <u>S</u> torno            |   |

### Starý program

#### Nový program

| ᇌ Tisk jídelního lístk                 | u                                                                                                    | × |
|----------------------------------------|----------------------------------------------------------------------------------------------------|---|
| Období od                              | 12.03.2018 <b>III do</b> 18.03.2018 <b>III</b>                                                                    | 1 |
| Tištěné druhy:                         |                                                                                                    |   |
| Varianta tisku:                        | Na šířku bez nadpisu                                                                                              |   |
| Pozadí jídelníčku<br>Nadpis jídelníčku | Na výšku s nadpisem<br>Na výšku bez nadpisu<br>Na šířku s nadpisem<br>Na šířku dež nadpisu<br>Na šířku do šablony | L |
| Editovat jide                          | elníčky Nastavení sestavy                                                                                         |   |
|                                        | <u>I</u> isk <u>S</u> torno                                                                                       |   |

## Podpora pro práci s obrázky I

Popis: Na nové obrázky pro pozadí jídelníčků už nemusíte čekat až do vydání nové verze programu. Zavádíme systém, kdy nové obrázky umístíme na internet a Vám zobrazíme zprávu v informačním panelu. Stačí si je pak stáhnout do programu a začít ihned používat.

Nastavení: Není potřeba.

<u>Umístění:</u> <u>Jidelničky</u> – *Různé – Aktualizace obrázků z internetu* 

Modul: Standardní součást programu.

Návod: Neuvedeno.

#### Ukázka některých nových pozadí jídelníčků

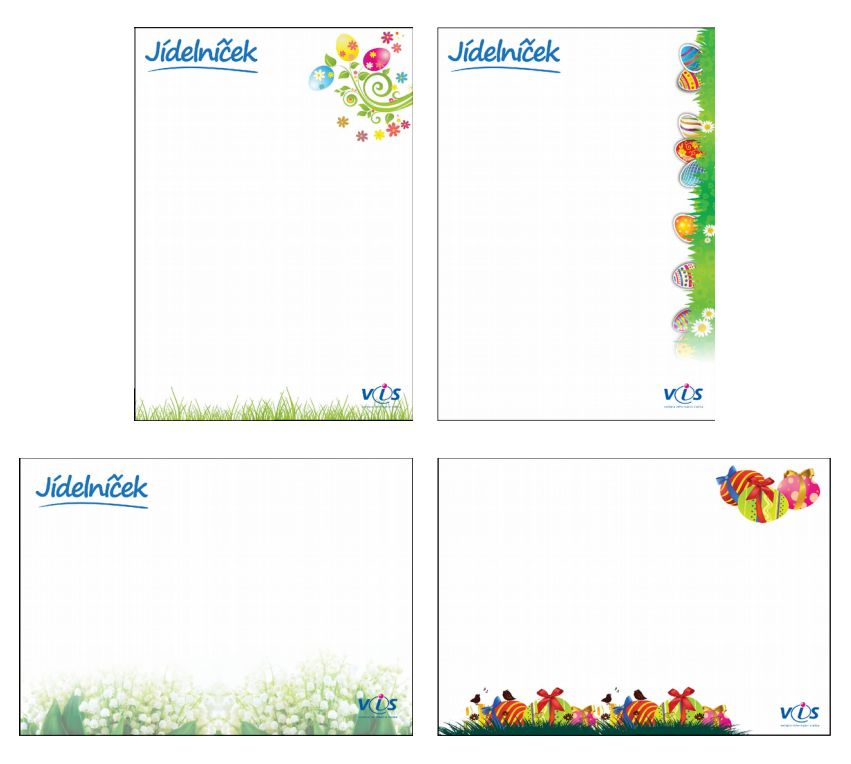

## Podpora pro práci s obrázky II

<u>Popis:</u> Možnost tisku s obrázkovým pozadím jsme přidali také do ostatních variant jídelníčků.

Nastavení: Svépomocí.

<u>Umístění:</u>

– Tisk – Jídelníčky z názvu a Jídelníčky z receptur

Modul: Standardní součást programu.

Jidelničky

<u>Návod:</u> Neuvedeno.

Tisk jídelníčku

| 🔀 Tisk jídelního lístku                                                                                                    | ĸ |
|----------------------------------------------------------------------------------------------------|---|
| Období od 05.03.2018 🔛 do 11.03.2018 🔛                                                                                                    |   |
| Tištěné druhy :                                                                                                    |   |
| Varianta jídelníčku : 🛛 na týden s rámečkem roztažený 🔍                                                                                                    |   |
| <ul> <li>roztáhnout název jídelníčku</li> <li>tisknout alergeny</li> <li>tisknout seznam alergenů</li> <li>Hlavička a patička jídelníčku</li> <li>o z nastavení pro tisk jídelníčku</li> <li>individuální hlavička a patička</li> <li>Nastavení</li> </ul> |   |
| Pozadí jídelníčku: děti 7                                                                                                    |   |
| <u>Q</u> K <u>Storno</u>                                                                                                    |   |

## Podpora pro práci s obrázky III

<u>Popis:</u> Pro pokročilé uživatele jsme připravili možnost použít v programu svůj vlastní obrázek (grafiku) pro pozadí jídelníčku.

Pozn.: je třeba dbát na to, že obrázek slouží jako **podklad** pro stránku s tištěným textem (např. na velmi tmavém pozadí nebude černý text vidět) a velikost použitého obrázku (grafiky) musí poměrem stran odpovídat straně A4 na výšku nebo na šířku.

Nastavení: Svépomocí.

<u>Umístění:</u> <u>Jidelničky</u> – *Různé* – *Obrázky pro pozadí jídelníčků* – *Nový* 

Modul: Standardní součást programu.

Návod: Neuvedeno.

Vlastní obrázek do programu

| Popis:      | Baletky               |
|-------------|-----------------------|
| Pozadí:     | BALETKY.JPG           |
| Ikona:      |                       |
| Umístění:   | import\uzivjid\       |
|             |                       |
| Typ pozadí: | Uživatelský 💛         |
| Varianta:   | Na výšku s nadpisem 🗸 |
| Zarovnání:  | Doleva 🗸              |
| Použito:    | Ano 🗸                 |
|             |                       |
|             | Náhled jídelníčku     |
|             |                       |

### Hlavička a patička pro tisk jídelníčku

- Popis: V sestavách pro tisk jídelníčku je nyní nová volba pro nastavení **Hlavičky** a **Patičky**. Při tisku jídelníčku můžete použít buď hlavičku/patičku společnou pro všechny jídelníčky (Nastavení pro editaci a tisk) nebo můžete pro každý jídelníček zadat samostatnou hlavičku/patičku. Snadno tak můžete tisknout stejný jídelní lístek v několika variantách, zvlášť např. pro ZŠ a MŠ.
- Nastavení:Pro tisk z menu programu není potřeba.Pro tisk z plochy programu (např. jeden jídelníček pro dvě skupiny strávníků) –<br/>servisním technikem
- <u>Umístění:</u> Na různých místech v nastavení pro tisk jídelníčku, viz obrázek.
- Modul: Standardní součást programu.
- Návod: Neuvedeno.

| 🄀 Tisk jídelního lístku |                                                                                                    | <b>—</b> |
|-------------------------|----------------------------------------------------------------------------------------------------|----------|
| Období od 12.03.2       | 018 🔢 do 18.03.2018 🔢                                                                                              |          |
| Tištěné druhy:          |                                                                                                    |          |
| Varianta jídelníčku :   | na týden s rámečkem                                                                                                | ~        |
|                         | ☐ roztáhnout název jídelníčku<br>tisknout alergeny<br>tisknout seznam alergenů                                     |          |
|                         | Hlavička a patička jídelníčku<br>O z nastavení pro tisk jídelníčku<br>individuální hlavička a patička<br>Nastavení |          |
| Pozadí jídelníčku:      | - bez pozadí -                                                                                                    | ~        |
|                         | <u>O</u> K <u>S</u> torno                                                                                          |          |

#### Tisk Hlavičky a Patičky

### Normované množství receptur

<u>Popis:</u> Normujete? Potřebujete vědět jaké množství uvařeného jídla potřebujete mít připravené na výdej? Vytiskněte si sestavu **Normované množství receptur**.

Nastavení: Svépomocí (viz návod).

Umístění:

Počty strávniků – Tisk – Normované množství receptur

Modul: Normování.

#### Návod: 14.10.32 Normované množství receptur.

#### Normované množství receptur

Normované množství receptur Datum: 17.01.2018

| Počty | porcí | ; |
|-------|-------|---|
|-------|-------|---|

| Druh jídla | Název                   | Hnot                 | nosti                |          |
|------------|-------------------------|----------------------|----------------------|----------|
| přesnídáv. | Čaj                     | СК:                  | 5,75                 | kg       |
| oběd 1     | Bramborové knedlíky     | СК:                  | 14,80                | k        |
|            | Čaj s citrónem          | СК:                  | 18,50                | kg       |
|            | Zelí hlávkové dušené    | СК:                  | 9,25                 | k        |
| oběd 2     | Čaj s citrónem          | СК:                  | 15,25                | kg       |
|            | Klopsy na zelenině (BD) | СК :<br>МА :<br>ОМ : | 8,24<br>5,19<br>3,05 | ko<br>ko |
|            | Těstoviny               | СК:                  | 12,20                | kg       |
| svačina    | Čaj                     | СК:                  | 5,75                 | kg       |
| polévka    | Polévka zeleninová      | CK :                 | 22,20                | k        |

| Druh jídla | Skupina strávníků                                                                                                    | Počet                                        |
|------------|----------------------------------------------------------------------------------------------------|----------------------------------------------|
| přesnídáv. | 6 - SŠ 15-18 let<br>M - MŠ 3-6 let<br>N - MŠ 7 let                                                                                                    | 10<br>10<br>10                               |
| oběd 1     | 1 - Z\$ 6 let<br>2 - Z\$ 7-10 let<br>3 - Z\$ 11-14 let<br>4 - Z\$ 15 a vice let<br>6 - S\$ 15-18 let<br>8 - zaméstnanci<br>C - cizi strávníci<br>M - M\$ 3-6 let<br>N - M\$ 7 let | 10<br>10<br>10<br>10<br>10<br>10<br>10<br>10 |
| oběd 2     | $\begin{array}{rrrrrrrrrrrrrrrrrrrrrrrrrrrrrrrrrrrr$                                                                                                    | 10<br>10<br>10<br>10<br>10<br>10<br>10       |
| svačina    | 6 - SŠ 15-18 let<br>M - MŠ 3-6 let<br>N - MŠ 7 let                                                                                                    | 10<br>10<br>10                               |

Pokrmy jsou plněny do transportních obalů při teplotách stanovených platnou legislativou.

Vystavil: .....

### Vylepšená funkce pro opravu názvu skladové karty

<u>Popis:</u> Při opravě názvu skladové karty program automaticky vyplní původní název. Navíc Vás upozorní, že oprava bude provedena i do uzavřeného období. Vy se můžete rozhodnout, zda tuto opravu provedete či nikoliv.

Nastavení: Není potřeba.

<u>Umístění:</u> <u>Skladové karty</u> – Různé – Oprava názvu materiálu

Modul: Standardní součást programu.

Návod: Neuvedeno.

| 🔀 Oprava názvu materiálu 💽                                                                                |   |
|----------------------------------------------------------------------------------------------------|---|
| Původní název : Žemle<br>Nový název : Žemle                                                               |   |
| <u>O</u> K <u>S</u> torno                                                                                 |   |
| 🛱 Oprava názvu materiálu 📃                                                                                | ٢ |
| Máte nastavené uzavřené období k 31.12.2017.<br>Oprava názvu materiálu se projeví i do uzavřeného období. |   |
| Pokračovat? Ano 🗸                                                                                         |   |
| <u>Q</u> K <u>S</u> torno                                                                                 |   |

Oprava názvu materiálu

#### Možnost tisku nulových záznamů v Měsíčním hlášení a v Měsíční normě

<u>Popis:</u> V tiskových sestavách **Měsíční hlášení** a **Měsíční norma** je nyní nově možnost tisknout i nulové záznamy.

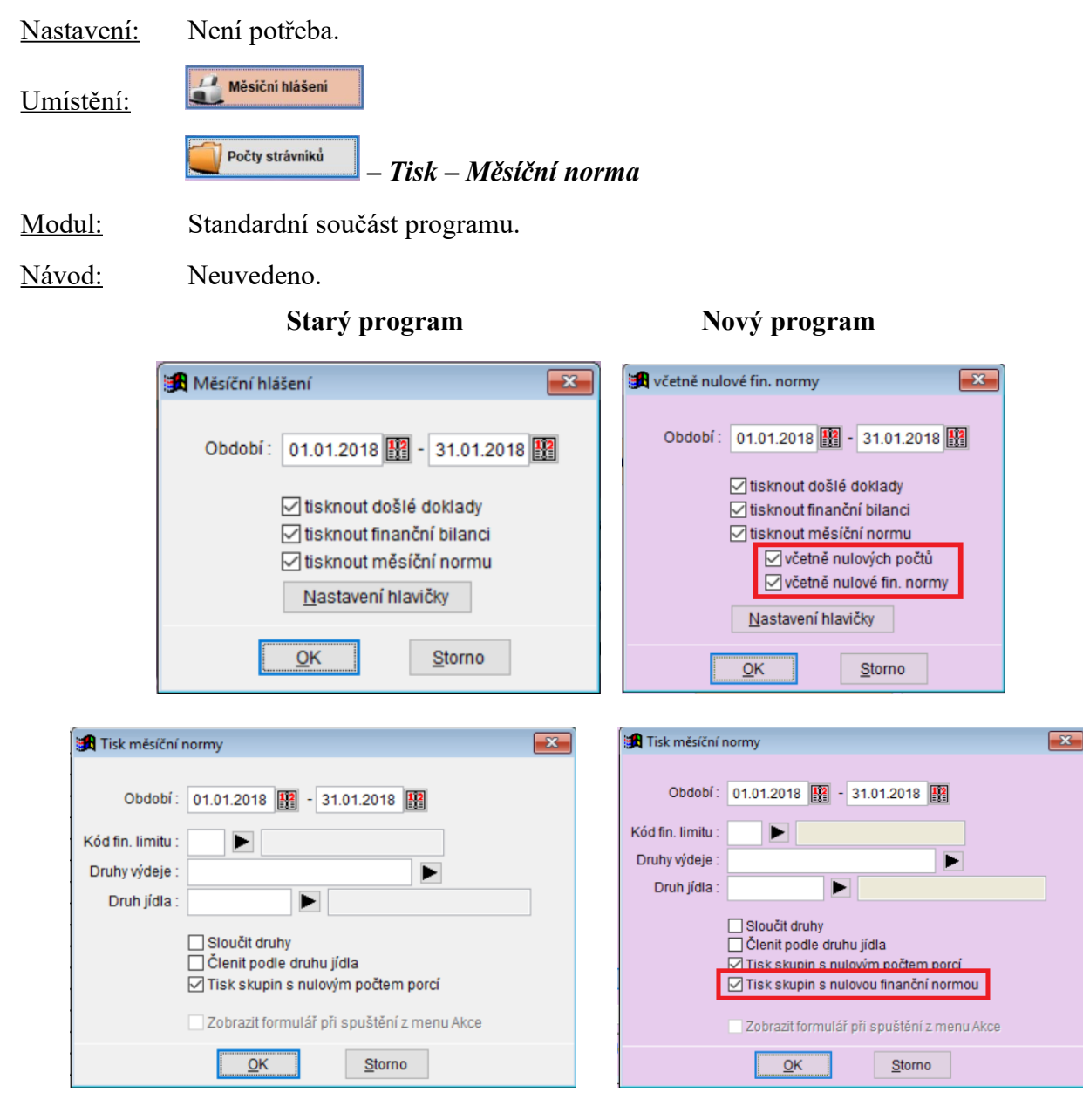

## Tisk receptury - "kuchařka"

| <u>Popis:</u>    | Zde jsme připravili dvě vylepšení:<br>- lze vypnout tisk čísla suroviny, abyste ušetřili místo na sestavě<br>- lze zadat počet porcí pro rychlé (operativní) normování |  |
|------------------|----------------------------------------------------------------------------------------------------|--|
| Nastavení:       | Není potřeba.                                                                                                    |  |
| <u>Umístění:</u> | Receptury – Tisk – Kuchařka                                                                                                    |  |
| Modul:           | Normování.                                                                                                    |  |

Návod: Neuvedeno.

## Tisk receptury – starý program

| 🙀 Výpis receptur                                                                     | × |
|--------------------------------------------------------------------------------------|---|
| Uroveň: Receptura V<br>Druh receptur : Druh receptur : Odstránkovat mezi recepturami |   |
| <ul> <li>Tisk aktuální receptury</li> <li>Tisk všech receptur</li> </ul>             |   |
| 🗌 tisknout nutriční hodnoty                                                          |   |
| <u>Q</u> K <u>S</u> torno                                                            |   |

Tisk receptury – nový program

| 🔀 Výpis receptur             | <b>—</b>                                                                          |
|------------------------------|-----------------------------------------------------------------------------------|
| Uroveň: 🖪<br>Druh receptur : | teceptura                                                                         |
| 0                            | ) Tisk aktuální receptury<br>) Tisk všech receptur<br>) tisknout nutriční hodnotv |
| N<br>N                       | tisknout čísla surovin<br>tisk pro zadaný počet porcí<br>Počet porcí : 26         |
| <u>QK</u> <u>S</u> torno     |                                                                                   |

### Chyby při normování

Popis: Toto drobné vylepšení Vám ušetří práci při normování. Pokud program nalezne nějaké nesrovnalosti, zahlásí Vám to a Vy si chyby můžete prohlédnout na tiskové sestavě. Mnohdy jsou to však chyby formální a nebrání v pokračování práce. Jenže poté se normování ukončilo a Vy jste jej museli spustit ještě jednou. Od této verze se program vrátí do původního dialogu a můžete pokračovat v normování.

Nastavení: Není potřeba.

| <u>Umístění:</u> | E | litace jídelníčků |
|------------------|---|-------------------|
|                  |   |                   |

Modul: Normování.

Návod: Neuvedeno.

Hlášení programu

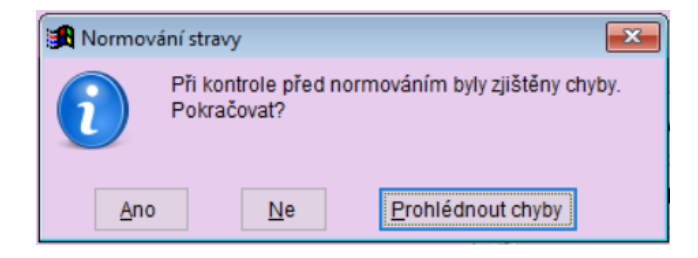

### Zálohová faktura v Došlých dokladech

Dostáváte od dodavatelů zálohové faktury? Nyní je můžete evidovat i v programu. Popis: Vzhledem k tomu, že se jedná o fakturu zálohovou, pracujete s ní v programu takto: - funkce je pouze pro účely evidence v došlých dokladech a pro účely úhrady HPKU - neúčtuje se = nepřenáší se do účetnictví - program nesleduje cenovou odchylku (přepočet CO se přednastaví na NE) - příjemky se propojují až s vyúčtovací fakturou Nastavení: Není potřeba. Nový doklad – Typ dokladu Umístění: Modul: Došlé doklady. Návod: Neuvedeno.

#### Zálohová faktura

| 武 Došlé doklady a            | 🔀 Došlé doklady a ostatní záznamy o úhradě - okno č.2 |  |
|------------------------------|-------------------------------------------------------|--|
| Oprava věty ( 1. str         | rana) Oprava věty (2. strana) Seznam                  |  |
|                              |                                                       |  |
| Číslo dokladu:               | 1800002                                               |  |
| Subjekt :                    | 64 🕨 Potraviny Vomáčka                                |  |
| Datum příchodu :             | 21.02.2018                                            |  |
| Cena celkem :                | 1000,00 Kč                                            |  |
| Č. dokl. dodav.:             | 123456                                                |  |
| Var. symbol :                | 123456                                                |  |
| Přepočet CO :                | Ne V Cen. odchylka : 1000,00 Kč                       |  |
| Typ dokladu :                | Zálohová faktura 🗸 Stav platby : Došlá 🗸              |  |
|                              | Za oldad                                              |  |
| L                            | Zalonova faktura                                      |  |
|                              | Platba v hotovosti                                    |  |
|                              | Platba kartou                                         |  |
|                              | Platba uctem<br>Platba iiná                           |  |
|                              | i latod jirid                                         |  |
| Lilložit Storn               |                                                       |  |
| <u>U</u> IOZIT <u>S</u> torn | 0                                                     |  |

#### Nová sestava - Dodací list dle jídelníčku

Popis: Pro použití této sestavy není nutné normovat. Stačí ručně sestavit jídelníčky, a pak lze vytisknout elegantní dodací list. To využijete například tehdy, pokud vaříte i pro sousední školku či jiné zařízení. Na dodací list lze po vytištění dopsat teplotu pokrmu a počty porcí.

Není potřeba. Nastavení:

Jidelničky – Tisk – Dodací list dle jídelníčku Umístění:

- Modul: Standardní součást programu.
- Návod: Neuvedeno.

#### Dodací list dle jídelníčku

Dodací list (průvodka)

Datum: 23.02.2018

Doub didle Pokrm

| Druh jídla  | Pokrm                                                                                        | Teplota | Počet porcí                           |
|-------------|----------------------------------------------------------------------------------------------|---------|---------------------------------------|
| přesnídávka | Pomazánka tvarohová s červenou řepou a<br>vejcem, Moskevský chléb, Káva bílá                 | *C      |                                       |
| polévka     | Polévka krémová bramborová s hráškem                                                         | ¢C      |                                       |
| oběd 1      | Italské vepřové v mléce, Štouchané<br>brokolicové brambory - příloha, Čaj,<br>Banány - ovoce | *c      |                                       |
| svačina     | Ovocný talíř, Čaj s mlékem                                                                   | ¢C      | · · · · · · · · · · · · · · · · · · · |

## Oprava žádanky – rozšířené možnosti

 Popis:
 Do Opravy žádanky jsme pro Vás připravili dvě vylepšení:

 - při sloučení žádanky podle čísla suroviny (komplexní ž.) je zde k dispozici nová volba seřazení surovin

 - při vynulování množství je možné zvolit uložení i nulového množství

 Nastavení:
 Není potřeba.

Oprava žádanky

<u>Umístění:</u>

Modul: Normování.

Návod: Neuvedeno.

|                     |                                                                                                    |                   | <br> |          |
|---------------------|----------------------------------------------------------------------------------------------------|-------------------|------|----------|
| 🔀 Oprava množství ž | žádanky                                                                                                    |                   |      | <b>×</b> |
| Datum :             | 27.02.2017                                                                                                    |                   |      |          |
| Kód fin. limitu :   |                                                                                                    | Polotovar :       |      |          |
| Druhy výdeje :      |                                                                                                    | Receptura :       |      |          |
| Skupina strávníků : |                                                                                                    | Kompletní jídlo : |      |          |
| Druh jídla :        |                                                                                                    | Jídelníček:       |      |          |
| Dieta :             |                                                                                                    |                   |      |          |
| Skupina žádanky :   | Zdroj: Jídelníčky                                                                                                    |                   |      |          |
|                     |                                                                                                    |                   |      |          |
| Sloučení žádanky :  | podle druhu jídla a receptur 🗸                                                                                                    |                   |      |          |
| Seřazení receptur : | podle čísla 🗸                                                                                                    |                   |      |          |
|                     |                                                                                                    |                   |      |          |
|                     | při spuštění vynulovat množství<br>(při ukládání opravené žádanky se uloží<br>pouze suroviny se zadaným množstvím)<br>před porzavou žádanky přepočítat ceny suro | vin               |      |          |
|                     | Zobrazit přehled množství dle druhů a recep                                                                                                    | ptur              |      |          |
|                     | QK                                                                                                    | Storno            |      |          |

#### Oprava žádanky – starý program

#### Oprava žádanky – nový program

| 🔀 Oprava množství ž                                                                                        | ádanky 🗾                                                                                                    |
|----------------------------------------------------------------------------------------------------|----------------------------------------------------------------------------------------------------|
| Datum :                                                                                                    | 17.01.2018                                                                                                    |
| Kód fin. limitu :<br>Druhy výdeje :<br>Skupina strávníků :<br>Druh jídla :<br>Dieta :<br>Skupina žádanky : | Polotovar:   Receptura:   Kompletni jidlo:   Jidelniček:                                                                                                    |
| Sloučení žádanky :<br>Seřazení receptur :<br>Seřazení surovin :                                            | podle čísla suroviny (komplexní žád.) ∨<br>podle čísla v<br>podle čísla v<br>podle čísla v<br>při uložení opravené žádanky se uloží pouze<br>suroviny se zadaným nenulovým množstvím<br>© při uložení opravené žádanky se uloží<br>všechny suroviny včetně nulového množství<br>□ před opravou žádanky přepočítat ceny surovin<br>V zobrazit přehled množství dle druhů a receptur |
|                                                                                                    | <u>OK</u> <u>S</u> torno                                                                                                    |

### Zápis počtů strávníků do jediného dne

<u>Popis:</u> Tato novinka Vás bude zajímat, pokud do programu zapisujte **počty strávníků ručně** a tyto počty zapisujete den po dni, tj. na každý den zvlášť. Nyní musíte vyplnit dvakrát stejné datum do položek pro období. V této verzi jsme doplnili možnost volby jediného dne. Pro nový den lze tedy zadat pouze jediné datum.

Nastavení:Při použití z menu programu není potřeba.Nastavení tlačítka na plochu (doporučujeme) provádějí servisní technici VIS.

| <u>Umístění:</u> | Počty strávniků – Různé – Zápis nového dne                |
|------------------|-----------------------------------------------------------|
|                  | Nový den (počty) – je nutné nastavení servisním technikem |
| <u>Modul:</u>    | Standardní součást programu.                              |
| <u>Návod:</u>    | Neuvedeno.                                                |
|                  |                                                           |

Nový den

Varianta "období"

Varianta "den"

| 🔀 Zápis nového dne 🛛 💌               | 🔀 Zápis nového dne                                                       |  |
|--------------------------------------|--------------------------------------------------------------------------|--|
| Období : 22.02.2018 🔢 - 22.02.2018 🔢 | Datum: 22.02.2018<br>☐ Import ze Stravného<br>✓ Editovat počty strávníků |  |
| <u>Q</u> K <u>S</u> torno            | <u>O</u> K <u>S</u> torno                                                |  |

## Vylepšení sestavy Tisk objednávky

| <u>Popis:</u>    | Pro ty z Vás, kteří tisknete <b>objednávku z příjemky</b> jsme vylepšili možnosti práce s<br>touto sestavou:<br>- můžete tisknout více údajů<br>- můžete si posunout datum objednání o zvolený počet dnů<br>- můžete si vyplnit libovolný text do poznámky |
|------------------|----------------------------------------------------------------------------------------------------|
| Nastavení:       | Není potřeba.                                                                                                    |
| <u>Umístění:</u> | Přijemky – Tisk – Objednávka                                                                                                    |
| Modul:           | Standardní součást programu.                                                                                                    |
| <u>Návod:</u>    | Neuvedeno.                                                                                                    |
|                  | Nastavení pro tisk objednávky – starý program                                                                                                    |

| Tisk objednávky                                                                                                    | ×                                                                                   |
|----------------------------------------------------------------------------------------------------|-------------------------------------------------------------------------------------|
| Období :<br>Číslo subjektu :<br>Číslo příjemky :<br>Datum objednání:<br>Řazení :                                                                   | 20.02.2018 ∰ - 20.02.2018 ∰<br>0 ► Střední odborné učiliště<br>• • ∰<br>dle Názvu ♥ |
| <ul> <li>☐ tisknout maximální cenu</li> <li>☑ tisknout číslo objednávky</li> <li>☐ tisknout IČO a DIČ dodavatele</li> <li>☐ stránkování</li> </ul> |                                                                                     |
| Tato ses                                                                                                    | <u>N</u> astaveni hlavičky<br>tava nerespektuje případný filtr                      |
|                                                                                                    | <u>OK</u>                                                                           |

## Nastavení pro tisk objednávky – nový program

| 🏽 Tisk objednávky                                | ×                                                                                                    |
|--------------------------------------------------|----------------------------------------------------------------------------------------------------|
| Období :<br>Číslo subjektu :<br>Číslo příjemky : | 01.02.2018 🔢 - 01.02.2018 🔢<br>5 🕨 Svaz učitelů                                                                                                    |
| Řazení :                                         | dle Názvu     V       Itisknout číslo objednávky     Nastavení data objednání       Itisknout jednotkovou cenu     Ozadat hodnotu data objednání       Itisknout maximální cenu     Datum objednání:       Itisknout údaje odběratele     Image: Stránkování |
| Poznámka :                                       | Nastavení hlavičky                                                                                                    |
|                                                  | Tato sestava nerespektuje případný filtr                                                                                                    |
|                                                  | <u>QK</u> <u>Storno</u>                                                                                                    |

### Vyprázdnění pohybů je nyní bezpečnější

<u>Popis:</u> Funkce **Vyprázdnění pohybů** nyní zobrazuje datum, ke kterému máte program uzavřený. Máte tak jistotu, že si nevyprázdníte pohyby i za období, za které to nechcete. Navíc Vám zobrazíme přehledný protokol o provedeném vyprázdnění pohybů.

Nastavení: není potřeba.

### <u>Umístění:</u> – *Různé – Vyprázdnění pohybů – Vyprázdnění pohybů ke dni*

Modul: Standardní součást programu.

Návod: 12.1.8 Ukončení kalendářního roku - vyprázdnění pohybů.

Vyprázdnění pohybů ke dni

| ( 🛤 | /yprázdnění pohybů skladu                |
|-----|------------------------------------------|
|     | Období uzavřené do: 31.12.2017           |
|     | Ke dni : 31.12.2017                      |
|     | 🗌 smazat příjemky nepropojené s fakturou |
|     | <u>O</u> K <u>S</u> torno                |

Protokol vyprázdnění pohybů

| _ | provedeno vyprázd | nění pohybů do 31.12.2017       |
|---|-------------------|---------------------------------|
| _ | provedeno zrušení | došlých dokladů do 31.12.2017   |
| _ | provedeno zrušení | žádanky do 31.12.2017           |
| _ | provedeno zrušení | objednávek do 31.12.2017        |
| _ | provedeno zrušení | počtu strávníků do 31.12.2017   |
| _ | zápis počátečních | , stavů FB do tabulky Korekce 🚽 |
|   | Druh výdeje: H    | Částka: 4934,01                 |
|   | Druh výdeje: V    | Částka: -835,96                 |
|   |                   |                                 |

## Tisk předmětu u položek příjemky či výdejky

<u>Popis:</u> Příjemku či výdejky lze nyní tisknout včetně předmětu, který zapíšete při příjmu či výdeji materiálu.

Nastavení: Není potřeba.

| Umístění: Nová přijemka | Tisk přijemky | Nová výdejka | Tisk výdejky |
|-------------------------|---------------|--------------|--------------|
|-------------------------|---------------|--------------|--------------|

Modul: Standardní součást programu.

Návod: Neuvedeno.

#### Předmět u položek příjemky

| xS | Č.příjemky | Datum      | Subjek    | Název dodavatele   | Číslo mat. | Název mat  | Množství     | MJ       | Koef. MJ | MJ pl. | Cena/MJ | Celk.cena | Předmět         | Sa |
|----|------------|------------|-----------|--------------------|------------|------------|--------------|----------|----------|--------|---------|-----------|-----------------|----|
|    | 1800001    | 01.02.2018 | 5         | Svaz učitelů       | 70-0390    | Bryndza    | 11,00        | kg       | 1,000000 | kg     | 90,09   | 990,99    |                 |    |
|    | 1800002    | 20.12.2017 | 0         | Uživatel programu  | 06-0010    | Čočka      | 5,00         | kg       | 1,000000 | kg     | 37,39   | 186,96    |                 |    |
|    | 1800003    | 21.02.2018 | 64        | Potraviny Vomáčka  | 78-0010    | Chléb      | 1,00         | kg       | 1,000000 | kg     | 22,00   | 22,00     | Nákup za hotové |    |
|    | 1800003    | 21.02.2018 | 64        | Potraviny Vomáčka  | 46-0020    | Máslo      | 0,25         | kg       | 1,000000 | kg     | 35,00   | 8,75      | Nákup za hotové |    |
|    | 1800003    | 21.02.2018 | 64        | Potraviny Vomáčka  | 62-0280    | Šunka      | 0,30         | kg       | 1,000000 | kg     | 160,00  | 48,00     | nákup za hotové |    |
|    |            |            |           |                    |            |            |              |          |          |        |         |           |                 |    |
|    |            |            | <u> </u>  |                    |            |            |              |          |          | _      |         |           |                 |    |
|    |            |            | <b>19</b> | Tisk příjemky      |            |            |              |          |          |        | ×       |           |                 |    |
|    |            |            |           |                    |            |            | -            |          | -        |        |         |           |                 |    |
|    |            |            |           | Obdob              | ní: 21.02  | 2.2018     | 1.02         | 2.2018   |          |        |         |           |                 |    |
|    |            |            |           | Číslo subjekt      | u :        |            |              |          |          |        |         |           |                 |    |
|    |            |            |           | Číslo příjemk      | y:         |            |              |          |          |        |         |           |                 |    |
|    |            |            |           | Řazen              | ıí: žádn   | é          | ~            |          |          |        |         |           |                 |    |
|    |            |            |           |                    | □tis       | knout záru | ční doby     |          |          |        |         |           |                 |    |
|    |            |            |           |                    |            |            | ,            |          |          |        |         |           |                 |    |
|    |            |            |           |                    | 🗹 tis      | knout před | mět u polož  | ky příje | emky     |        |         |           |                 |    |
|    |            |            |           | ♥ Strankovat       |            |            |              |          |          |        |         |           |                 |    |
|    |            |            |           |                    |            |            |              |          |          |        |         |           |                 |    |
|    |            |            |           |                    | Tato s     | estava ne  | respektuje p | řípadi   | ný filtr |        |         |           |                 |    |
|    |            |            |           | Nastavení hlavičky |            |            |              |          |          |        |         |           |                 |    |
|    |            |            |           |                    |            |            |              |          |          |        |         |           |                 |    |
|    |            |            |           |                    | <u></u>    | K          | Storr        | 10       |          |        |         |           |                 |    |

Datum příjmu : 21.02.2018 Dodavatel : 64 Potraviny Vomáčka

| Číslo                         | Název zl                | boží | Množství             | MJ             | Cena/MJ                  | Celk.cena              | Předmět                          |                            |
|-------------------------------|-------------------------|------|----------------------|----------------|--------------------------|------------------------|----------------------------------|----------------------------|
| 78-0010<br>46-0020<br>62-0280 | Chléb<br>Máslo<br>Šunka |      | 1,00<br>0,25<br>0,30 | kg<br>kg<br>kg | 22,00<br>35,00<br>160,00 | 22,00<br>8,75<br>48,00 | nákup za<br>nákup za<br>nákup za | hotové<br>hotové<br>hotové |
| Počet po                      | oložek:                 | 3    |                      | Cena           | celkem:                  | 78,75                  |                                  |                            |

### Tisk předmětu v hlavičce příjemky či výdejky

<u>Popis:</u> pokud jsou v příjemce/výdejce zapsané položky s různým předmětem, tak v záhlaví sestavy se vytisknou všechny zapsané "předměty", pokud tedy položku "předmět" používáte k rozlišení jednotlivých položek, budete se lépe orientovat ve vytisknutých sestavách.

Nastavení: Není potřeba.

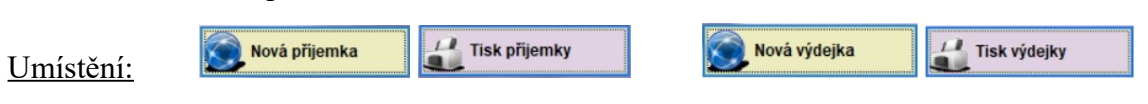

Modul: Standardní součást programu.

Návod: Neuvedeno.

#### Předmět na příjemce

|   | xS | Č.příjemky | Datum      | Subjek | Název dodavatele  | Číslo mat. | Název mate | Množství | MJ | Koef, MJ | MJ pl. | Cena/MJ | Celk.cena | Předmět          | S |
|---|----|------------|------------|--------|-------------------|------------|------------|----------|----|----------|--------|---------|-----------|------------------|---|
| Þ |    | 1800001    | 01.02.2018 | 5      | Svaz učitelů      | 70-0390    | Bryndza    | 11,00    | kg | 1,000000 | kg     | 90,09   | 990,99    |                  |   |
|   |    | 1800002    | 20.12.2017 | 0      | Uživatel programu | 06-0010    | Čočka      | 5,00     | kg | 1,000000 | kg     | 37,39   | 186,96    |                  | Γ |
|   |    | 1800003    | 21.02.2018 | 64     | Potraviny Vomáčka | 78-0010    | Chléb      | 1,00     | kg | 1,000000 | kg     | 22,00   | 22,00     | Nákup za hotové  | 1 |
|   |    | 1800003    | 21.02.2018 | 64     | Potraviny Vomáčka | 46-0020    | Máslo      | 0,25     | kg | 1,000000 | kg     | 35,00   | 8,7       | pan Novák - akce |   |
|   |    | 1800003    | 21.02.2018 | 64     | Potraviny Vomáčka | 62-0280    | Šunka      | 0,30     | kg | 1,000000 | kg     | 160,00  | 48,00     | oslava           |   |

| Datum příjmu :<br>Předmět :                     | 21 N2 2N18<br>Nákup za hotové<br>pan Novák - akce<br>oslava |                      |                |                          |                        |
|-------------------------------------------------|-------------------------------------------------------------|----------------------|----------------|--------------------------|------------------------|
| Dodavatel :                                     | 64 Potraviny Vomacka                                        |                      |                |                          |                        |
| Číslo Název                                     | zboží                                                       | Množství             | MJ             | Cena/MJ                  | Celk.cena              |
| 78-0010 Chléb<br>46-0020 Máslo<br>62-0280 Šunka |                                                             | 1,00<br>0,25<br>0,30 | kg<br>kg<br>kg | 22,00<br>35,00<br>160,00 | 22,00<br>8,75<br>48,00 |
| Počet položek:                                  | 3                                                           |                      | Cena           | celkem:                  | 78,75                  |

### Vylepšení sestavy Obrat materiálu

<u>Popis:</u> Do sestavy jsme doplnili možnost tisknout jednotkové ceny materiálu. Sestava nově také umožňuje podrobný tisk pohybu materiálů podle jednotkových cen, snadno tak získáte přehled o množství materiálu nakoupeného v různých jednotkových cenách. Nová je také možnost zvolit řazení materiálů na sestavě.

Nastavení: Není potřeba.

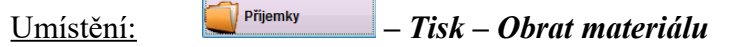

- Modul: Standardní součást programu.
- Návod: Neuvedeno.

Nastavení pro tisk Obrat materiálu – starý program

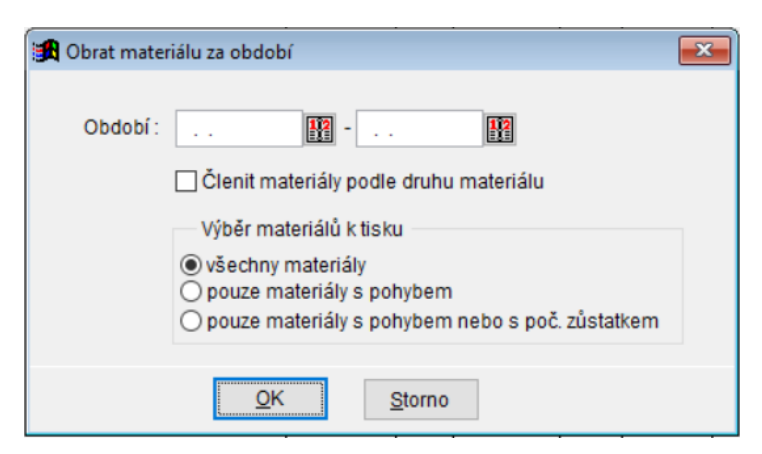

Nastavení pro tisk Obrat materiálu – nový program

| 🛃 Obrat mat | eriálu za období 💉                                                                                                    |
|-------------|----------------------------------------------------------------------------------------------------|
| Období      | : III III                                                                                                    |
|             | Clenit materiály podle druhu materiálu                                                                                       |
|             | Řazení materiálů na sestavě<br>O číslo materiálu<br>O název materiálu<br>O druh + název materiálu                            |
|             | Výběr materiálů k tisku<br>všechny materiály<br>pouze materiály s pohybem<br>pouze materiály s pohybem nebo s poč. zůstatkem |
|             | <u>Q</u> K <u>S</u> torno                                                                                                    |

### Při kopii skladové karty je možné ponechat vyplněnou surovinu

<u>Popis:</u> Při vytváření nové skladové karty **kopií** z jiné skladové karty je možné na nové kartě ponechat vyplněnou surovinu karty původní. To používáte většinou při zakládání tzv. kusových skladových karet například pro kompoty, sýry atd. U těchto materiálů rozlišujete při příjmu různá balení, ale pro normování je to stále tatáž surovina. Proto mají všechny skladové karty na různá balení jednoho materiálu vyplněnu stejnou surovinu pro normování.

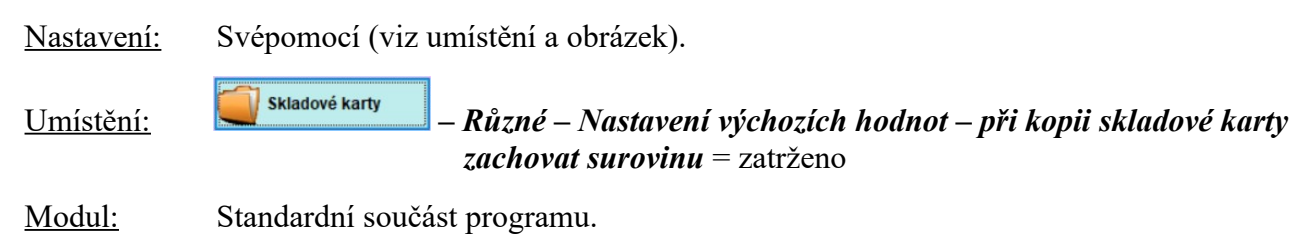

Návod: Neuvedeno.

#### Kopie skl. karty s původní surovinou

| 🔀 Skladové karty - okno č.3                                                                                                    |                                                                           | 3 22  |
|----------------------------------------------------------------------------------------------------|---------------------------------------------------------------------------|-------|
| Oprava věty ( 1. strana) Oprava vě                                                                                                    | (2. strana) Seznam                                                        |       |
| Název : Zelí bílé steril. 0,7 kg <k< td=""><td>DPIE&gt; Číslo : 30-1011 🕨 Druh materiálu : 30 🕨 Sterilované, mražené</td><td></td></k<> | DPIE> Číslo : 30-1011 🕨 Druh materiálu : 30 🕨 Sterilované, mražené        |       |
|                                                                                                    | Použito : Ano 🗸 Kód CPV : 03221300-9 🕨 Listová zelenin                    | ia    |
|                                                                                                    | Umístění :                                                                |       |
|                                                                                                    | Sazba DPH pro příjem : 15,00 pro výdej : 15,00                            |       |
| <u>Údaje pro normování</u>                                                                                                    | <u>Gramáž pro spotřební koš</u>                                           | lávod |
| MJ skladová : kg =Koef:                                                                                                    | 1,000000 * MJ plán.: kg Množství 1 : 1000 g Množství 2 : 0 g Množství 3 : | 0 g   |
| Surovina : Zelí bílé sterilované                                                                                                    | Koef. hmot. : 1,000 Skupina 1 : ZE 🗸 Skupina 2 : 🗸 Skupina 3 :            | ~     |
| Číslo sur.: 30-VI-0410 🕨                                                                                                    | Zaokrouhlení : 0,000 Koef.SK 1 : 1,42 Koef.SK 2 : 1,42 Koef.SK 3 : 1      | 1,42  |
| MJ pl. sur.: kg                                                                                                    | Zp.zaokr. : 🗸 🗸                                                           |       |
| Poznámka :                                                                                                    | Nutriční hodnota :                                                        |       |
|                                                                                                    | <ul> <li>Kód nutr. hodnot :</li> </ul>                                    |       |
|                                                                                                    | Alergeny :                                                                |       |
|                                                                                                    | Akt. množství : 0,00                                                      |       |
|                                                                                                    | Jednotková cena : 18,00                                                   |       |
| Zapsal : INI                                                                                                    | Stanice : CIM Datum zápisu : 22.02.2018 Čas zápisu : 14:51:50             | 5000  |
| Uložit Storno                                                                                                    | <b>①</b> N                                                                | lávod |

## Číslo receptury v kopii

<u>Popis:</u> Zakládáte si nové receptury kopií z jiné receptury? A vadí Vám, že si nemůžete zvolit své číslo receptury? Tak to už neplatí. Číslo nově vytvářené receptury je možno změnit.

| Nastavení:       | Není potřeba.                      |
|------------------|------------------------------------|
| <u>Umístění:</u> | – Různé – Kopie receptury          |
|                  | Editace jidelničku Kopie receptury |
| N 1 1            |                                    |

Modul: Normování.

Návod: 14.10.19 Kopie receptury.

Kopie receptury - nastavení

| Kopie receptury           |                                                                                                  |
|---------------------------|--------------------------------------------------------------------------------------------------|
| Číslo receptury:          | 02-KP-0270                                                                                       |
| Název receptury:          | Bramborák                                                                                        |
| Garant:                   | (KP) Mudr. Kamila Procházková                                                                    |
|                           |                                                                                                  |
| U kopie nastavit garanta: |                                                                                                  |
|                           | <ul> <li>zachovat originální recepturu</li> <li>úprava čísla nově vytvořené receptury</li> </ul> |
|                           | <ul> <li>smazat originální recepturu</li> <li>skrýt originální recepturu</li> </ul>              |
|                           | <u>QK</u> <u>S</u> torno                                                                         |

### Seznam příjemek – sestava respektuje filtr

<u>Popis:</u> Při tisku sestavy **Příjemky za období** nebylo možné použít filtr pro výběr příjemek pro tisk. To nyní už neplatí. V této verzi programu sestava respektuje filtr, který si v příjemkách zvolíte. Můžete například ze sestavy vypustit ty příjemky, které slouží jako interní převodky.

Nastavení: Není potřeba.

| <u>Umístění:</u> | Přijemky | – Filtr – – | Tisk – | Seznam | příjemek |
|------------------|----------|-------------|--------|--------|----------|
|------------------|----------|-------------|--------|--------|----------|

Modul: Standardní součást programu.

Návod: Neuvedeno.

Starý program

| 🔀 Seznam příje | mek za období                            | × |
|----------------|------------------------------------------|---|
| Období :       | 01.01.2018                               |   |
| Subjekt :      |                                          |   |
|                | <u>N</u> astavení hlavičky               |   |
|                | Tato sestava nerespektuje případný filtr |   |
|                | <u>OK</u> <u>S</u> torno                 |   |

#### Nový program

| 😭 Seznam příje | mek za období 🛛 🔀         |
|----------------|---------------------------|
| Období :       | 01.01.2018 🔛 - 31.01.2018 |
| Subjekt :      |                           |
|                | Nastavení hlavičky        |
|                | <u>O</u> K <u>S</u> torno |

### Vylepšení sestavy Příjemky k dokladu

- <u>Popis:</u> Tato novinka je určena pro ty z Vás, kteří pracujete s modulem **Došlé doklady** a tisknete si **Příjemky k dokladu**. Nyní máte více možností, jak si upravit výslednou podobu sestavy.
- Nastavení: Není potřeba.

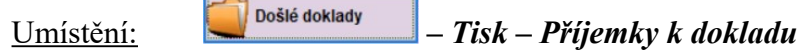

- Modul: Došlé doklady.
- Návod: Neuvedeno.

Nastavení pro tisk Příjemky k dokladu a sestava – starý program

| Subjekt:        | 64     | ► | Potraviny Vomáčka |  |
|-----------------|--------|---|-------------------|--|
| Var. symbol :   | 181256 |   |                   |  |
| Číslo dokladu : |        |   |                   |  |
|                 |        |   |                   |  |

Příjemky k dokladu č. 1800001

Dodavatel :64 Potraviny Vomáčka

| Č.příj.            | Datum                    | Materiál           | Množství       | Mj               | Koef.Mj                  | Celk.cena          |
|--------------------|--------------------------|--------------------|----------------|------------------|--------------------------|--------------------|
| 1800002<br>1800002 | 21.02.2018<br>21.02.2018 | Máslo<br>Sýr cihla | 10,00<br>26,00 | kg<br>kg         | 1,000000<br>1,000000     | 1350,00<br>2340,00 |
|                    |                          |                    |                | Celkem<br>Cenová | příjemka :<br>odchylka : | 3690,00<br>0,00    |
|                    |                          |                    |                | Cena             | a dokladu :              | 3690,00            |

#### Nastavení pro tisk Příjemky k dokladu a sestava – nový program

| Subjekt :       | 64                                             | ►                         | Potraviny Vomáč         | ka |
|-----------------|------------------------------------------------|---------------------------|-------------------------|----|
| Var. symbol :   | 181256                                         |                           |                         |    |
| Číslo dokladu : |                                                |                           |                         |    |
|                 | Příjemky<br>○ pouze hla<br>④ podrobně<br>☑ tie | tiskno<br>wičky<br>sknout | ut<br>t číslo materiálu |    |
|                 | <u>0</u>                                       | к                         | <u>S</u> torno          |    |

Příjemky k dokladu č. 1800001

| Dodavatel: 64 Potr                                            | aviny Vomáč    | ka                                   |                    |
|---------------------------------------------------------------|----------------|--------------------------------------|--------------------|
| Číslo dokladu dodavatele: 181256<br>Variabilní symbol: 181256 |                |                                      |                    |
| Č.příjemky: 1800002 Datum: 21.02.2018                         |                |                                      |                    |
| Č.mat. Materiál                                               | Množství       | Mj Koef.Mj                           | Celk.cena          |
| 46-0020 Máslo<br>70-0130 Sýr cihla                            | 10,00<br>26,00 | kg 1,000000<br>kg 1,000000           | 1350,00<br>2340,00 |
|                                                               |                | Celkem příjemka:<br>Cenová odchylka: | 3690,00<br>0,00    |
|                                                               |                | Cena dokladu:                        | 3690,00            |

### Kontrola na použité skladové karty

<u>Popis:</u> Skladovou kartu můžete označit jako nepoužívanou. Pak se nebude nabízet v nové příjemce. Zařadili jsme do programu kontrolu, zda není na této kartě nevydaný materiál.

Pozn.: z nepoužívané karty je nevydaný materiál možné vydat. Nelze na ni provést příjem.

<u>Nastavení:</u>  $- Různé - Nastavení kontrol formuláře <math>\rightarrow$  zatrhnout položku Použití karty (kontrola zůstatku).

- <u>Umístění:</u> Skladové karty Oprava Použito = NE
- Modul: Standardní součást programu.

<u>Návod:</u> Neuvedeno.

#### Upozornění programu

| 🛃 Skladové karty - okno č.2        |                                                                                                    |     |
|------------------------------------|----------------------------------------------------------------------------------------------------|-----|
| Oprava věty (1. strana) Oprava vět | ty (2. strana) Seznam                                                                                   |     |
| Název : Žemle                      | Číslo : 78-0060 Druh materiálu : 78 🕨 Pekařské výrobky a moučník                                        |     |
|                                    | Použito : Ne 🗸 Kód CPV : 15811000-6 🕨 Pekařské výrobky                                                  |     |
|                                    | Umístění :                                                                                              |     |
|                                    | Sazba DPH pro prijem : 15,00 pro výdej : 15,00                                                          |     |
| <u>Údaje pro normování</u>         | Gramáž pro spotřební koš                                                                                |     |
| MJ skladová : kg =Koef.            | 1,000000 * MJ plán.: kg Množství 1 : 1000 g Množství 2 : 0 g Množství 3 : 0 g                           |     |
| Surovina : Žemle                   | Koef. hmot. : 1,000 Skupina 1 : OS 🗸 Skupina 2 : 🖓 Skupina 3 :                                          |     |
| Číslo sur.: 78-VI-0060 🕨           | Zaokrouhlení : 0,000 Koef.SK 1 : 1,00 Koef.SK 2 : 1,00 Koef.SK 3 : 1,00                                 |     |
| MJ pl. sur.: kg                    | Zp.zaokr. : Matematicky 🗸                                                                               |     |
| Poznámka :                         | N 🔀 Editace skladové karty                                                                              | ×   |
|                                    | Kd Na skladové kartě je vedený nevydaný materiál a je nastaveno Použít=t<br>přesta obasta kostu vlažiť? | Ne, |
|                                    |                                                                                                    |     |
|                                    |                                                                                                    |     |
|                                    | Je Ano Ne                                                                                               |     |

## Zobrazení příloh v receptuře

| Popis:           | Při editaci receptury vidíte začátek seznamu vhodných příloh pro recepturu. |
|------------------|-----------------------------------------------------------------------------|
| Nastavení:       | Není potřeba.                                                               |
| <u>Umístění:</u> | Receptury – Různé – Editace receptury                                       |
|                  | Editace jidelničků Editace receptury                                        |
| Modul:           | Normování.                                                                  |

Návod: Neuvedeno.

### Přílohy receptury – starý program

| 🔀 Editace recep | tury                                               |                |                    |              |         |                 | -                | • × |
|-----------------|----------------------------------------------------|----------------|--------------------|--------------|---------|-----------------|------------------|-----|
| Receptu         | ra                                                 | Hmotnosti / NH | Diety              |              | Popis   | к               | nihovna receptur |     |
| Číslo : M3-     | Číslo : M3-KP-0010 Název : Anglický králičí kotlík |                |                    |              |         |                 |                  |     |
|                 |                                                    | Krátký název : | Masitá jídla/Králí | ĸ            | Opakov  | ání v jídelníčk | u: 0             |     |
| Úroveň výroby   | Receptura                                          | ✓ Množství :   | 10,00              | Příloh       | ny : ►  |                 |                  |     |
| Mj              | porce                                              | Norma :        | A 🕨 Zákla          | dní receptur | a       |                 |                  |     |
| Položky rece    | otury                                              | Koeficient :   | 0,00               |              |         |                 |                  |     |
| Pořadí          | Číslo                                              | Název          | MJ                 | Cena/MJ      | C-H hm  | A: dospělí      | B: 11-14 let C:  | ^   |
| <b>P</b>        | 62-VI-0240                                         | Slanina        | kg                 | 6            | 68,20 H | 0,100           | 0,00000          |     |
|                 | 02-VI-0180                                         | Cibule         | kg                 | 1            | 16,50 H | 0,200           | 0,000,0          |     |

#### Přílohy receptury – nový program

| 🙀 Editace receptu                                  | ry - M3-KP-00 | 010 Anglický králičí kotlík |             |             |             |          |                 |               |          |
|----------------------------------------------------|---------------|-----------------------------|-------------|-------------|-------------|----------|-----------------|---------------|----------|
| Receptura                                          | a             | Hmotnosti                   | 1           | Nutriční ho | dnoty       |          | Diety           | Pop           | is       |
| Číslo : M3-KP-0010 Název : Anglický králičí kotlík |               |                             |             |             |             |          |                 |               |          |
|                                                    |               | Krátký název :              | Masitá jídl | la/Králík   |             | Opakov   | ání v jídelníčk | u: 0          |          |
| Úroveň výroby :                                    | Receptura     | ✓ Množství :                | 10,00       |             | Přílohy : E | Brambory | /, Celerové pyr | é, Francouzsk | ý jabl 돈 |
| Mj :                                               | porce         | Norma :                     | A           | Základní    | receptura : |          |                 |               |          |
| Položky recepti                                    | ury           | Koeficient :                | 0,00        |             |             |          |                 |               |          |
| Pořadí Č                                           | Císlo         | Název                       |             | MJ          | Cena/MJ     | C-H hm   | A: dospělí      | B: 11-14 let  | C: 🔺     |
| 6                                                  | 62-VI-0240    | Slanina                     |             | kg          | 68,20       | н        | 0,100           | 0,000         | 00       |
|                                                    | 02-VI-0180    | Cibule                      |             | kg          | 16,50       | н        | 0,200           | 0,000         | 00       |

## Rozšířené možnosti pro sestavu Použití receptur v jídelníčku

| <u>Popis:</u>     | Zde jsme připravili tato vylepšení:<br>- lze zvolit řazení receptur na sestavě<br>- sestavu lze tisknout i z tabulky <b>Receptury</b><br>- kontrolu použití můžete nyní omezit jen na určité vyfiltrované receptury |
|-------------------|----------------------------------------------------------------------------------------------------|
| <u>Nastavení:</u> | Není potřeba.                                                                                                    |
| <u>Umístění:</u>  | Receptury – Tisk – Použití receptur v jídelníčku                                                                                                    |
|                   | Jidelničky – Tisk – Použití receptur v jídelníčku                                                                                                    |
| <u>Modul:</u>     | Normování.                                                                                                    |
| <u>Návod:</u>     | Neuvedeno.                                                                                                    |

#### Použití receptur v jídelníčku – starý program

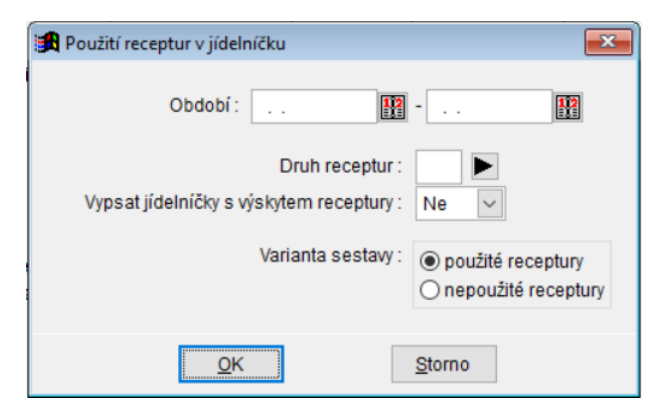

### Použití receptur v jídelníčku – nový program

| Použití receptur v jídeln                                                                                                    | iíčku 💌           |  |  |  |  |  |  |  |  |
|----------------------------------------------------------------------------------------------------|-------------------|--|--|--|--|--|--|--|--|
| Období :                                                                                                    |                   |  |  |  |  |  |  |  |  |
| Druh receptur :<br>Vypsat jídelníčky s výskytem receptury :<br>Varianta sestavy :<br>O nepoužité receptury<br>O nepoužité receptury |                   |  |  |  |  |  |  |  |  |
|                                                                                                    | Řazení receptur : |  |  |  |  |  |  |  |  |
| <u></u> K                                                                                                    | Storno            |  |  |  |  |  |  |  |  |

## Den v tabulce jídelníčky

<u>Popis:</u> Pro lepší orientaci v tabulce jsme přidali označení dne v týdnu.

Nastavení:

<u>Umístění:</u>

jidelničky

Modul: Standardní součást programu.

Není potřeba.

Návod: Neuvedeno.

### Den v týdnu

| jit 🍂           | delníčk                                     | y - okno č.2 |    |     |                                                                                          |  |  |  |  |  |  |  |
|-----------------|---------------------------------------------|--------------|----|-----|------------------------------------------------------------------------------------------|--|--|--|--|--|--|--|
| Formulář Seznam |                                             |              |    |     |                                                                                          |  |  |  |  |  |  |  |
| x               | x <u>Číslo</u> Datum Druh jidla Název jídla |              |    |     |                                                                                          |  |  |  |  |  |  |  |
|                 | 186                                         | 9 12.03.2018 | Po | 4   | Španělská čočka se zeleninou, Chléb, Tvarohový pohár s jablky a skořicí, Domácí Mojito   |  |  |  |  |  |  |  |
|                 | 187                                         | 12.03.2018   | Po | 7   | Rohlík s máslem, Balkánský sýr, Čaj s mlékem, Hrušky - ovoce příloha                     |  |  |  |  |  |  |  |
|                 | 187                                         | 1 12.03.2018 | Po | Р   | Polévka brokolicovo-květáková se saturejkou                                              |  |  |  |  |  |  |  |
|                 | 1873                                        | 13.03.2018   | Út | 3   | Medové máslo, Chléb, Káva bílá                                                           |  |  |  |  |  |  |  |
|                 | 1873                                        | 3 13.03.2018 | Út | 4   | Vepřový špíz s mrkví a sezamem, Rýže dušená - příloha, Čaj, Pomeranče - ovoce            |  |  |  |  |  |  |  |
|                 | 1874                                        | 13.03.2018   | Út | 7   | Pomazánka sýrová s celerem, Moskevský chléb, Káva bílá                                   |  |  |  |  |  |  |  |
|                 | 187                                         | 13.03.2018   | Út | Р   | Polévka fazolová krémová                                                                 |  |  |  |  |  |  |  |
|                 | 187                                         | 6 14.03.2018 | St | 3   | Mléčná krupice s malinovou omáčkou, Mléko                                                |  |  |  |  |  |  |  |
|                 | 187                                         | 14.03.2018   | St | 4   | Rybí file smažené, Šťouchané brokolicové brambory - příloha, Čaj                         |  |  |  |  |  |  |  |
|                 | 187                                         | 8 14.03.2018 | St | 7   | Jomácí paštika s mandlemi, Chléb, Hroznové víno - ovoce příloha, Čaj                     |  |  |  |  |  |  |  |
|                 | 187                                         | 9 14.03.2018 | St | Р   | Polévka kmínová s vejcem                                                                 |  |  |  |  |  |  |  |
|                 | 188                                         | 15.03.2018   | Čt | 3   | Chléb s máslem a pažitkou, Mandarinky - ovoce, Čaj                                       |  |  |  |  |  |  |  |
|                 | 188                                         | 1 15.03.2018 | Čt | 4   | oloňské ragú, Těstoviny - příloha, Banánový kokteji                                      |  |  |  |  |  |  |  |
|                 | 188                                         | 15.03.2018   | Čt | 7   | omazánka tvarohová s mrkví a vejcem, Rohlík, Broskvový kokteji                           |  |  |  |  |  |  |  |
|                 | 1883                                        | 3 15.03.2018 | Čt | Р   | Polévka drožďová                                                                         |  |  |  |  |  |  |  |
|                 | 1884                                        | 416.03.2018  | Pá | 3   | Pomazánka tvarohová s pažitkou, Moskevský chléb, Kefírové mléko                          |  |  |  |  |  |  |  |
|                 | 188                                         | 16.03.2018   | Pá | 4   | Kuřecí prsa pečená na másle, Špenátová omáčka, Brambory vařené - příloha, Broskvový kokt |  |  |  |  |  |  |  |
|                 | 188                                         | 6 16.03.2018 | Pá | 7   | Pudink s ovocem, Kakao                                                                   |  |  |  |  |  |  |  |
| •               | 188                                         | 16.03.2018   | Pá | Р   | Pařížská cibulová polévka                                                                |  |  |  |  |  |  |  |
|                 |                                             |              |    |     | · · · · · · · · · · · · · · · · · · ·                                                    |  |  |  |  |  |  |  |
| <u> </u>        |                                             |              |    |     | /                                                                                        |  |  |  |  |  |  |  |
| N               | ový                                         | Oprava       |    | < < | > > Zavřít Nastaven index: Datum+druh                                                    |  |  |  |  |  |  |  |

## Popis druhu jídla v Editaci finanční normy

<u>Popis:</u> Editaci finanční normy, kterou používáte při přecenění, jsme rozšířili o sloupeček **Popis druhu jídla**.

Nastavení: Není potřeba.

<u>Umístění:</u> Normování – Parametry druhů jídel a skupin – Různé – Editace finanční normy

Modul: Standardní součást programu.

<u>Návod:</u> Neuvedeno.

#### Popis druhu jídla

| Editace | finanční normy   |            |                       | -     |             |          |           |     |
|---------|------------------|------------|-----------------------|-------|-------------|----------|-----------|-----|
| Skupir  | na Název skupiny | Druh jídl  | a Popis druhu jídla i | lieta | Druh výdeje | Kód f.I. | Fin.norma | ^   |
| 1       | ZŠ 6 let         | 4          | oběd 1                |       | Н           | н        | 18,00     | 1   |
| 1       | ZŠ 6 let         | 5          | oběd 2                |       | н           | н        | 18,00     | Ĩ . |
| 1       | ZŠ 6 let         | 6          | oběd 3                |       | н           | н        | 18,00     |     |
| 1       | ZŠ 6 let         | к          | oběd dieta            |       | HD          | A        | 25,00     |     |
| 1       | ZŠ 6 let         | Р          | polévka               |       | н           | P        | 0,00      |     |
| 1       | ZŠ 6 let         | Q          | polévka D             |       | HD          | P        | 0,00      |     |
| 2       | ZŠ 7-10 let      | 4          | oběd 1                |       | н           | н        | 23,00     |     |
| 2       | ZŠ 7-10 let      | 5          | oběd 2                |       | н           | н        | 23,00     |     |
| 2       | ZŠ 7-10 let      | 6          | oběd 3                |       | н           | н        | 23,00     |     |
| 2       | ZŠ 7-10 let      | к          | oběd dieta            |       | HD          | A        | 30,00     |     |
| 2       | ZŠ 7-10 let      | P          | polévka               |       | н           | P        | 0,00      |     |
| 2       | ZŠ 7-10 let      | Q          | polévka D             |       | HD          | P        | 0,00      |     |
| 3       | ZŠ 11-14 let     | 4          | oběd 1                |       | н           | н        | 24,50     |     |
| 3       | ZŠ 11-14 let     | 5          | oběd 2                |       | н           | н        | 24,50     |     |
| 3       | ZŠ 11-14 let     | 6          | oběd 3                |       | н           | н        | 24,50     |     |
| 3       | ZŠ 11-14 let     | к          | oběd dieta            |       | HD          | A        | 35,00     |     |
| 3       | ZŠ 11-14 let     | Р          | polévka               |       | н           | P        | 0,00      |     |
| 3       | ZŠ 11-14 let     | Q          | polévka D             |       | HD          | P        | 0,00      |     |
| 4       | ZŠ 15 a více let | 4          | oběd 1                |       | н           | н        | 26,00     |     |
| 4       | ZŠ 15 a více let | 5          | oběd 2                |       | н           | н        | 26,00     |     |
| 1       | 75 15 a vice let | а          | ohěd 3                |       | н           | н        | 26.00     | ~   |
|         |                  |            |                       |       |             |          | >         |     |
|         | [                | <u>о</u> к | <u>S</u> torno        |       |             |          |           |     |